## Utskrift av besöksregister via PDF

Öppna Besöksregistret eller patientens alla besök.

Sök fram de besök som ska ingå i utskriften.

Om Du vill kan du begränsa med From-datum och Tom-datum.

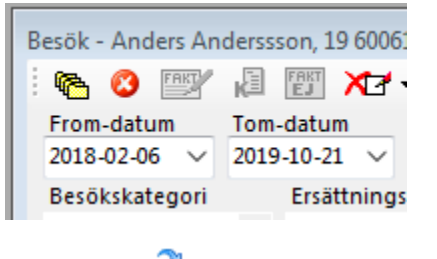

Klicka sedan på 😂 för att uppdatera listan

Högerklicka på valfritt besök och välj Skapa PDF.

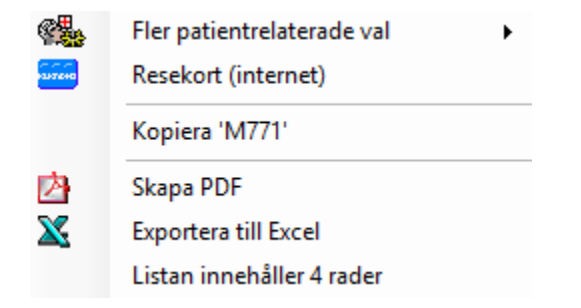

Om du skapar PDF kan du välja vilka fält som ska komma med på utskriften.

| älj kolumner            |                                           |     |
|-------------------------|-------------------------------------------|-----|
| Rubrik                  |                                           |     |
| Besök - Hannas Hannasso | on, 20 060124-3009 (13 år), Maggans Rehab |     |
| Ev. meddelande/text     |                                           |     |
|                         |                                           |     |
|                         |                                           |     |
|                         |                                           |     |
|                         |                                           |     |
|                         |                                           |     |
|                         |                                           |     |
|                         |                                           | / - |
| Ej valda                | Valda                                     |     |
| Kolumn                  | Kolumn                                    |     |
|                         | Besöksid                                  |     |
|                         | > Besöksdatum                             |     |
|                         | Besökskategori                            |     |
|                         | Behandlare                                |     |
|                         | Besökstyp                                 | =   |
|                         | Ersättningskod                            |     |
|                         | Avgiftskod                                |     |
|                         | Taxa                                      |     |
|                         | Patientavgift                             |     |
|                         | Ersättning                                |     |
|                         | Beh.tid                                   |     |
|                         | Företag                                   |     |
|                         | Diagnos 1                                 |     |
|                         | Diagnos 2                                 |     |
|                         | Diagnos 3                                 | *   |
| Liggande/Landskan       |                                           |     |
| Ligganue/Lanuskap       |                                           |     |

EXEMPEL

| Ej valda                |   | Valda          |
|-------------------------|---|----------------|
| Kolumn                  |   | Kolumn         |
| Besöksid                |   | Besöksid       |
| Personnummer            |   | Personnummer   |
| Patient                 |   | Patient        |
| Besöksdatum 🔨           |   | Besöksdatum    |
| Besökskategori 😽        |   | Besökskategori |
| Behandlare              |   | Behandlare     |
| Besökstyp               |   | Besökstyp      |
| Ersättningskod          |   | Ersättningskod |
| Avgiftskod (4)          |   | Avgiftskod     |
| Таха                    |   | Таха           |
| Patientavgift           |   | Patientavgift  |
| Ersättning              |   | Ersättning     |
| Beh.tid                 |   | Beh.tid        |
| Företag                 |   | Företag        |
| Diagnos 1               |   | Diagnos 1      |
| Diagnos 2 🛝             |   | Diagnos 2      |
| Diagnos 3               |   | Diagnos 3      |
| KVÅ1                    | r | KVÅ 1          |
| 📃 Liggande/Land 🤇 6 )   |   |                |
| Avdelare mellan raderna |   | Ska Avbryt     |

| Resultat                                                     |
|--------------------------------------------------------------|
| Valda                                                        |
| Kolumn                                                       |
| Patient                                                      |
| Besöksdatum                                                  |
| Behandlare                                                   |
| Diagnos 1                                                    |
|                                                              |
|                                                              |
|                                                              |
| 1. Markera besöksid på högersidan                            |
| 2. Håll ner shift, tryck piltangent ned för att markera alla |
| 3. klicka på 🧹 för att ta bort alla valda                    |
| 4 Häll ned Ctrl och klicka på de Du vill ha med              |
| 5. Klicka nå 🕓 för att flytta valda till hö                  |
| 6. Väli Liggande om det är aktuellt                          |
|                                                              |
| 7. КПСКА РА БКара                                            |